#### TOEFL ONLINE SPECIAL HOME EDITION

Persyaratan umum :

- Menggunakan 2 perangkat yang berbeda (Perangkat untuk Zoom dan untuk mengerjakan tes)
- Perangkat yang digunakan untuk tes harus memenuhi syarat.
- Sudah melakukan pembayaran tes di Bank / memiliki kuitansi pembayaran (Tanggal Registrasi Bebas, karena tanggal tes ditentukan kuota validasi di web, bukan tanggal di kuitansi)

#### LANGKAH PELAKSANAAN

- Pembuatan akun UMUM untuk peserta umum, untuk mahasiswa cukup login dengan AKUN SIA Mahasiswa
- 2. Registrasi online untuk dapatkan **NOMOR PEMBAYARAN** di website balai bahasa.
- 3. Pembayaran di Bank dan melalui ATM
- 4. Persiapan perangkat sesuai panduan.
- 5. Pengajuan validasi melalui web untuk ambil jadwal.
- 6. Pelaksanaan simulasi.
- 7. Persiapan sebelum tes
- 8. Pelaksanaan tes
- 9. Bentuk Soal
- 10. Melihat dan mencetak hasil.

### 1. Cara pembuatan akun umum

• Buka website balai-bahasa.unmul.ac.id dan klik Sign-Up

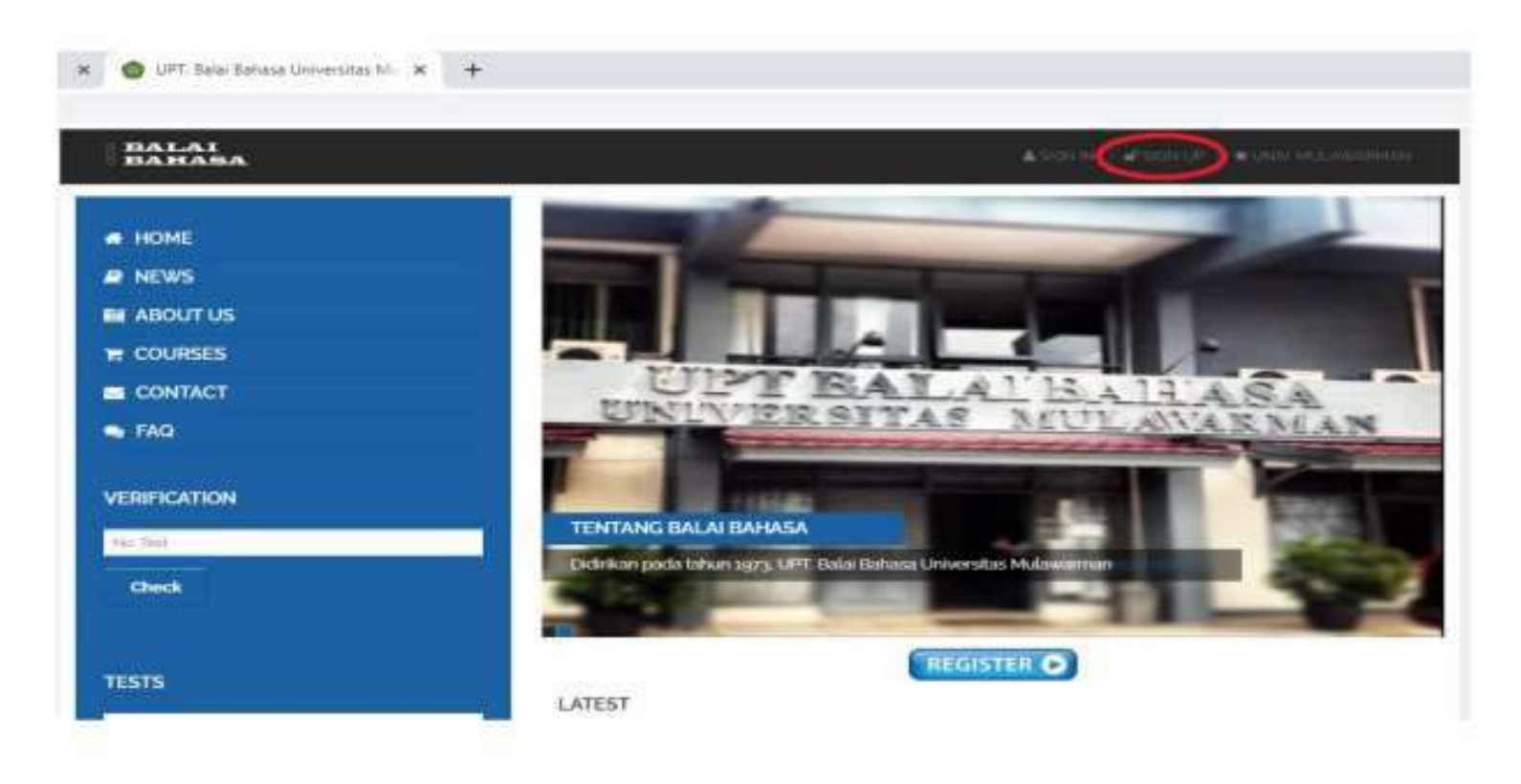

• Isi data yang dibutuhkan (untuk foto boleh isi boleh tidak) :

| eate Account              | t         |      |                    |                            |
|---------------------------|-----------|------|--------------------|----------------------------|
| Nomor ID<br>(KTP/SIM/NIM) | 12345     | Nama | budi               |                            |
| Jenis                     | Umum      |      | Nomor<br>Handphone | 112345678910               |
| Tempat Lahir              | samarinda |      | Tanggal Lahir      | 14/08/2020                 |
| Instansi                  | swasta    |      |                    |                            |
|                           | 10X2 10X2 |      | Foto               | Choose File No file chosen |
| (                         | Simpan    |      |                    |                            |
|                           |           |      |                    |                            |

• Kemudian buat klik SIMPAN untuk mendapatkan user dan password :

| Account berh<br>Account: 204 | asil dibuat<br>2000316 |      |                    | ×.                         |
|------------------------------|------------------------|------|--------------------|----------------------------|
| PINJPasswor                  | d: K4720H.             |      |                    |                            |
| [KTP/SIM/NIM]                | 1234567890             | Nama | budi               |                            |
| Jenis                        | Umum                   | *    | Nomor<br>Handphone | 112345678910               |
| Tempat Lahir                 | samarinda              |      | Tanggal Lahir      | 14/08/2020                 |
| Instansi                     | swasta                 |      |                    |                            |
|                              | 10X2 10X2              |      | Foto               | Choose File No file chosen |
|                              | Simpan                 |      |                    |                            |

• Gunakan user dan password yang sudah dibuat sebelumnya unutk bisa Sign In/ Login :

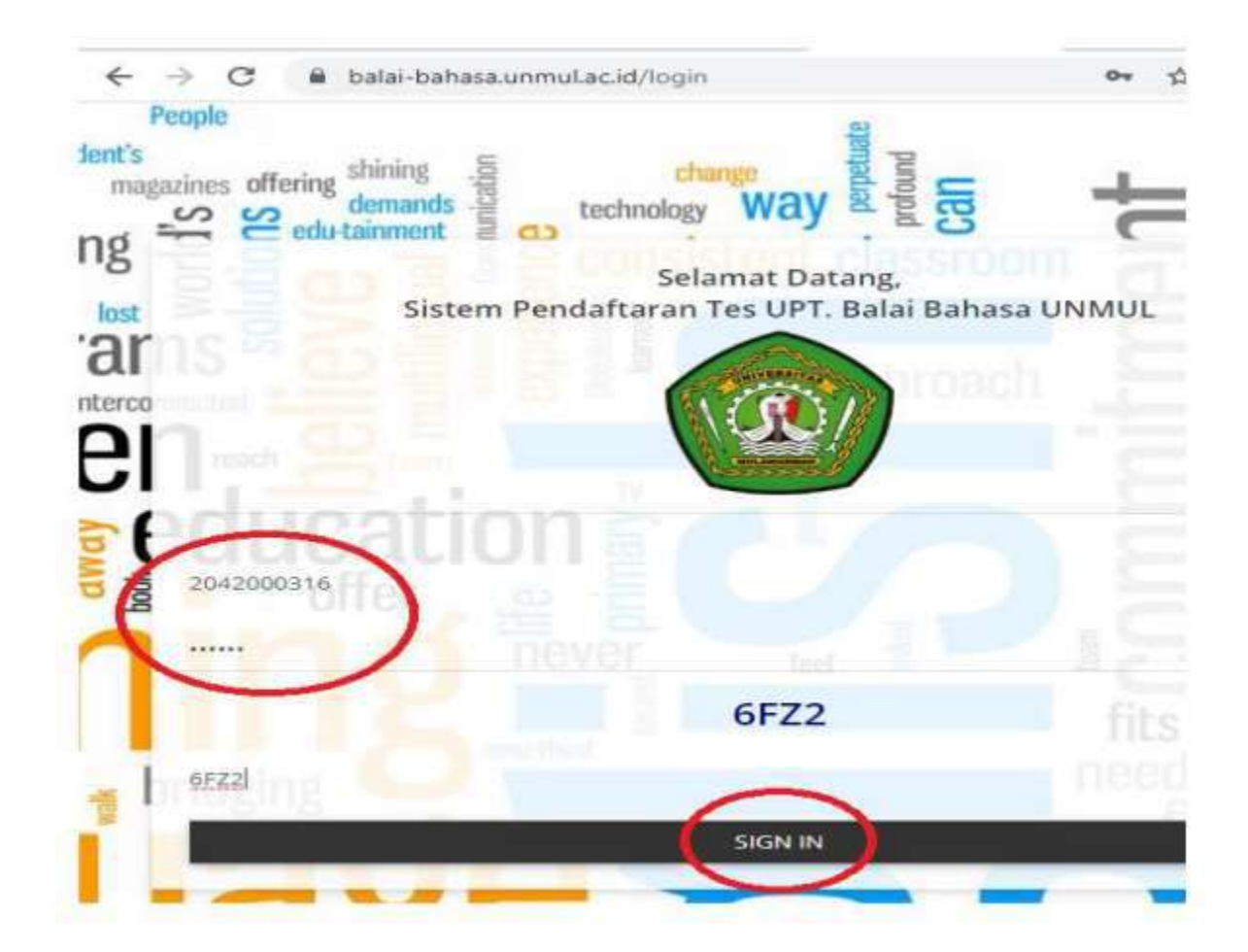

### 2. Registrasi online di WEB TOEFL

- Buka balai-bahasa.unmul.ac.id, klik "Sign In" untuk mahasiswa unmul,
- Untuk peserta umum gunakan akun yg sudah pernah di buat/ klik "SignUp" untuk buat akun.

| BALAI<br>BAHASA |                                                                                                    |                           | SIGN UP UNIV MULAWARM        |
|-----------------|----------------------------------------------------------------------------------------------------|---------------------------|------------------------------|
| # HOME          |                                                                                                    |                           |                              |
| NEWS            | LATEST                                                                                                    |                           |                              |
| MABOUT US       | 🛗 JUL 31, 2015                                                                                                    | 🛗 JUL 31, 2015            | 🛗 JUL 31, 2015               |
|                 | one Open                                                                                                    |                           |                              |
|                 | The second standard and the second second se |                           | ant                          |
| 🧙 FAQ           |                                                                                                    |                           |                              |
|                 | Seminar dan Workshop 2015                                                                                                    |                           |                              |
| VERIFICATION    | Annual Seminar and Workshop On                                                                                                    |                           |                              |
| No. Test        | ELT 2015 - Selengkapnya                                                                                                    | Pendaftaran Workshop      | Conton Poster                |
| Check           |                                                                                                    | Form Pendaftaran Workshop | Contoh Poster _ Selengkapnya |
|                 |                                                                                                    | Selengkapnya              |                              |
|                 |                                                                                                    |                           |                              |
| TESTS           |                                                                                                    |                           |                              |

Untuk Mahasiswa Unmul SIGNIN menggunakan Username (NIM) & Password portal akademik. Untuk umum gunakan akun yang sdh dibuat sebelumnya.

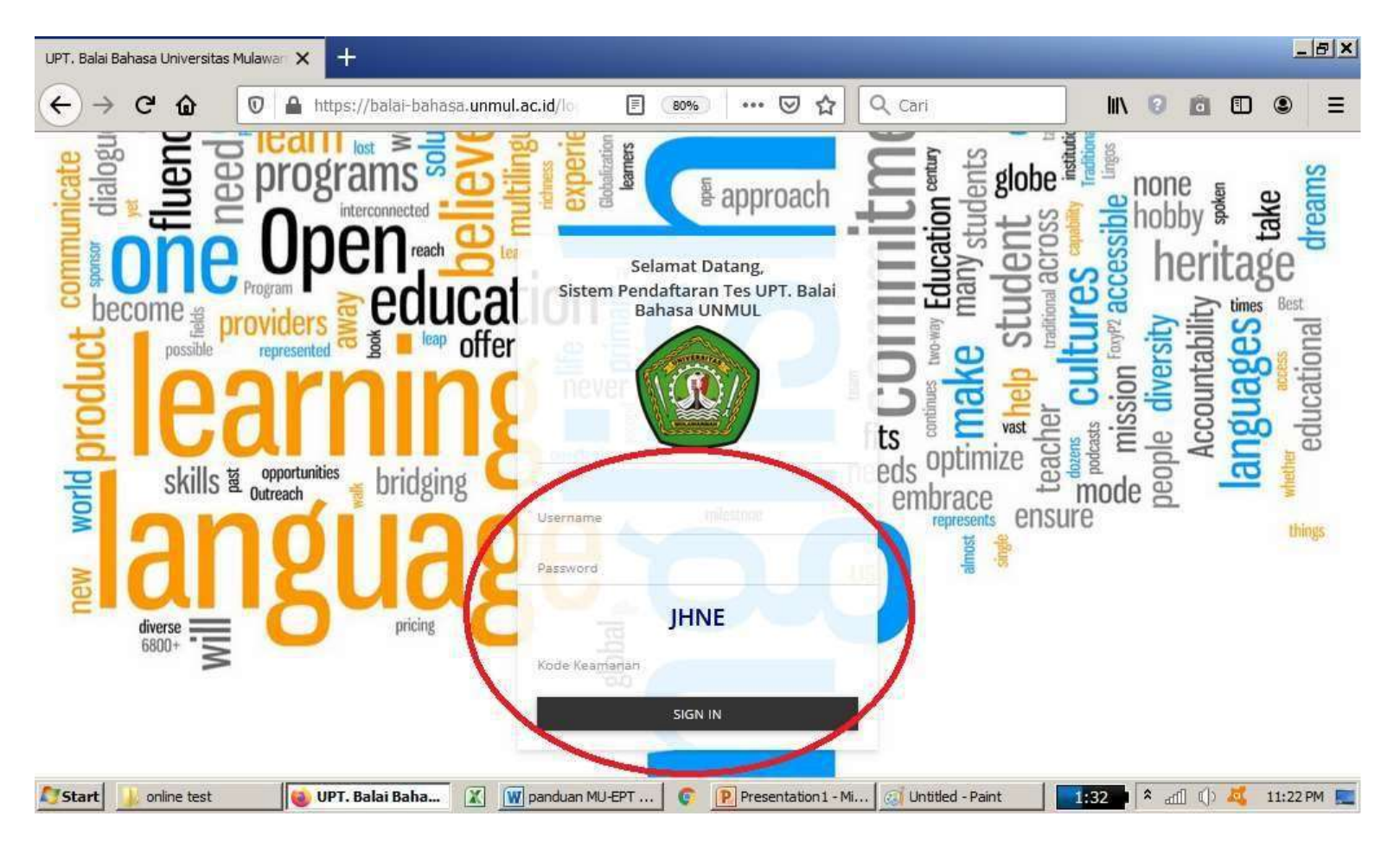

### Tampilan setelah login

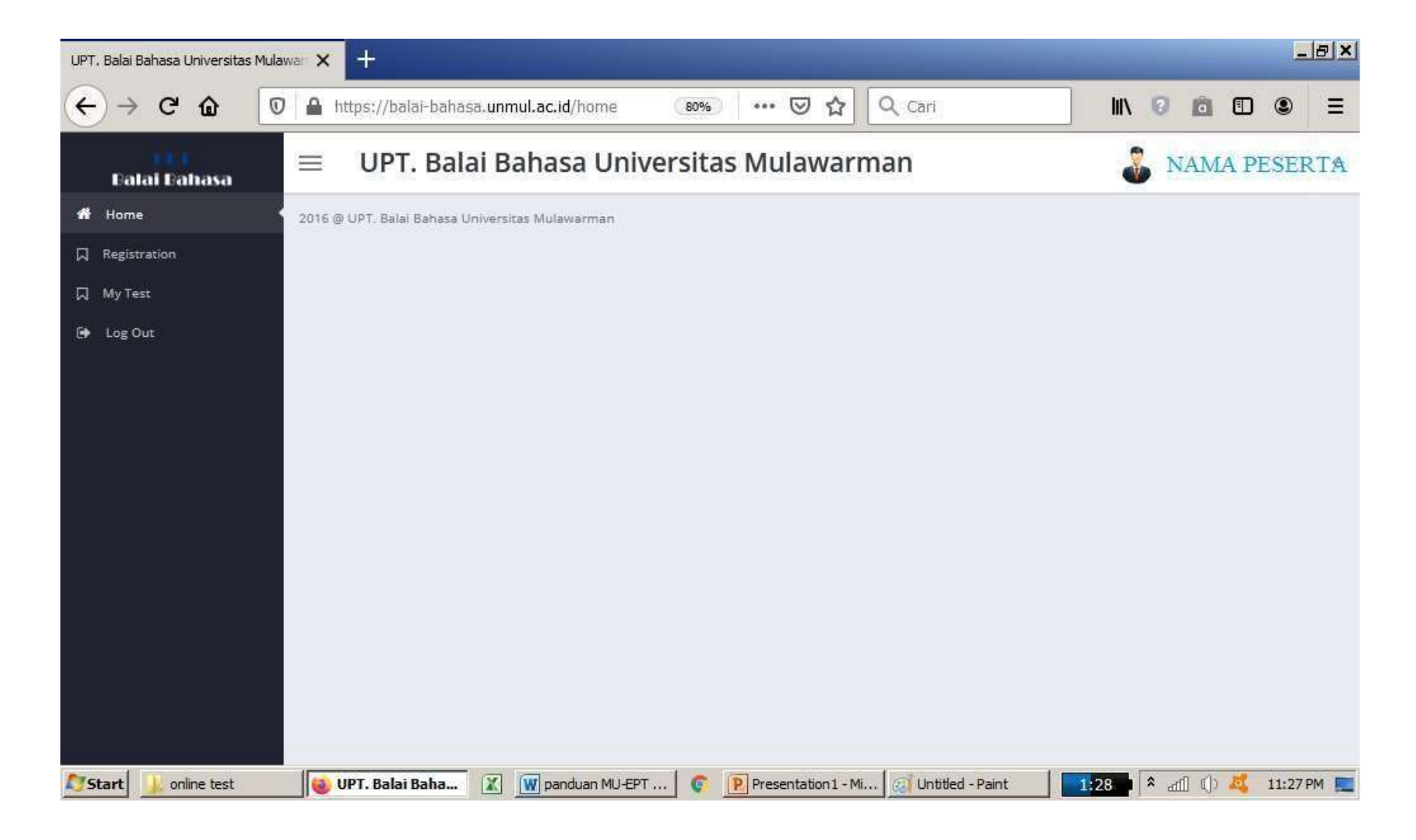

### Pilih menu "Registration"

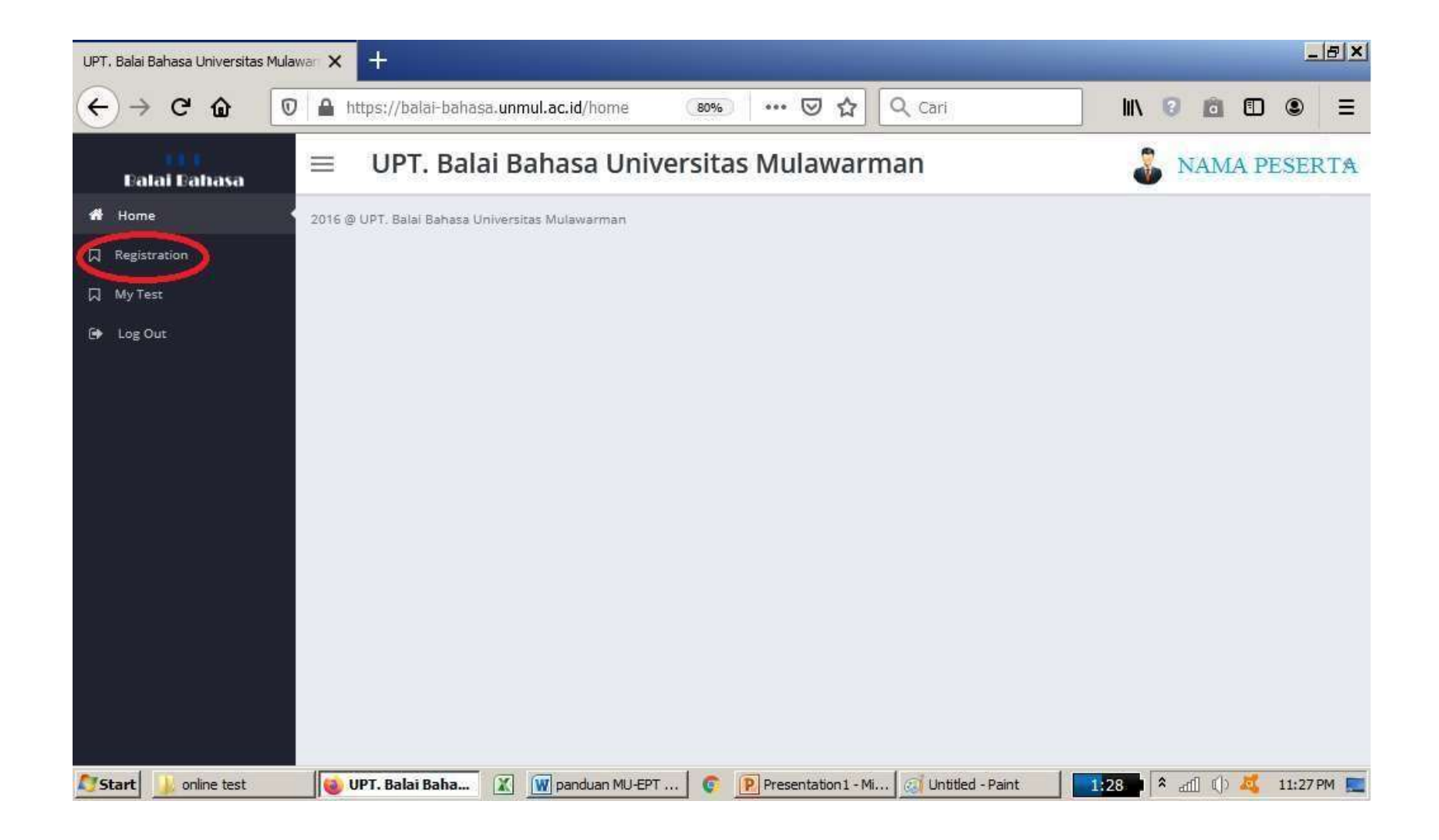

### ➤ Tampilan dalam menu "Registration"

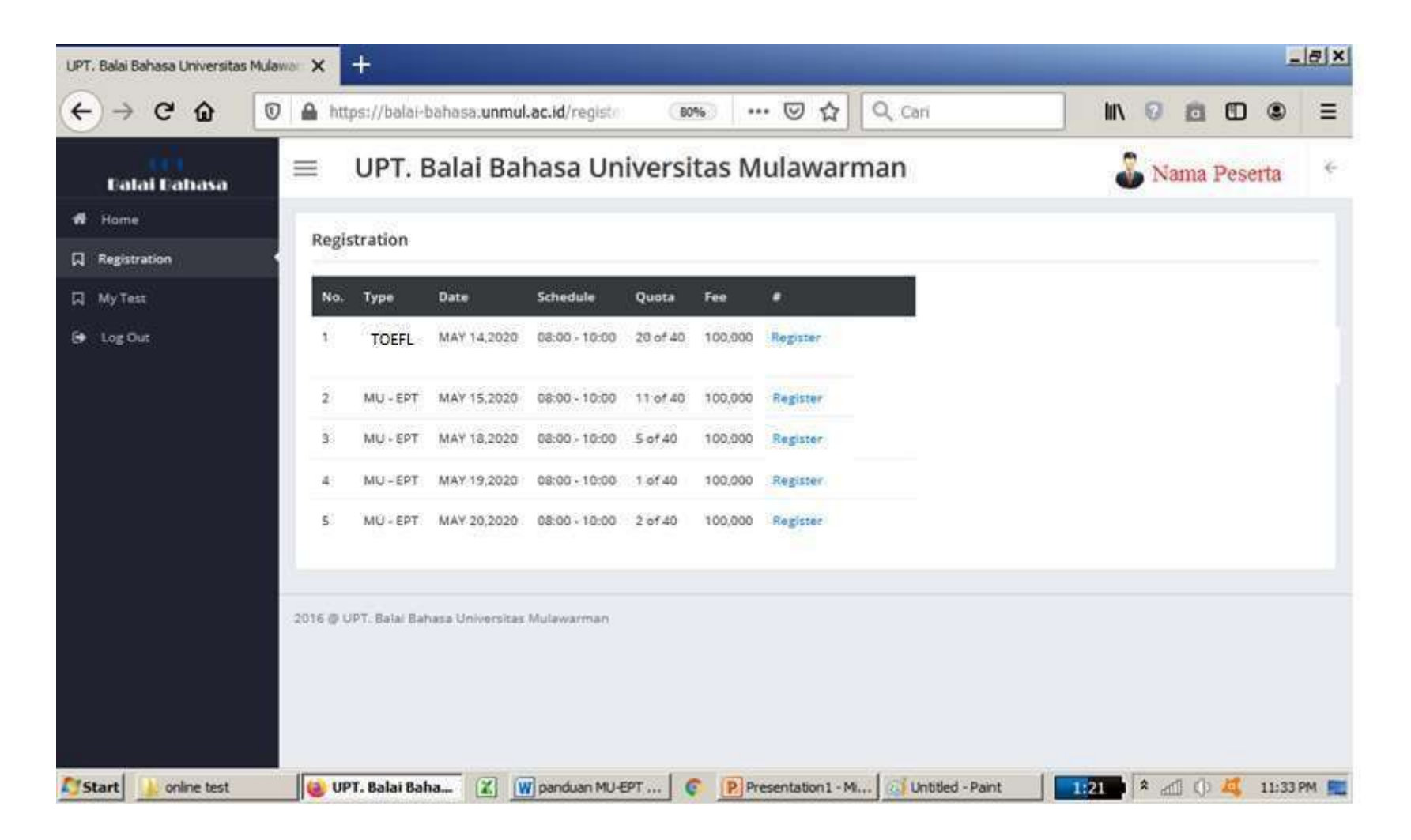

Pilih salah satu jadwal TOEFL dengan klik "Register"(tanggal bebas, karna tidak menentukan tanggal tes online, tanggal tes akan ditentukan di halaman VALIDASI).

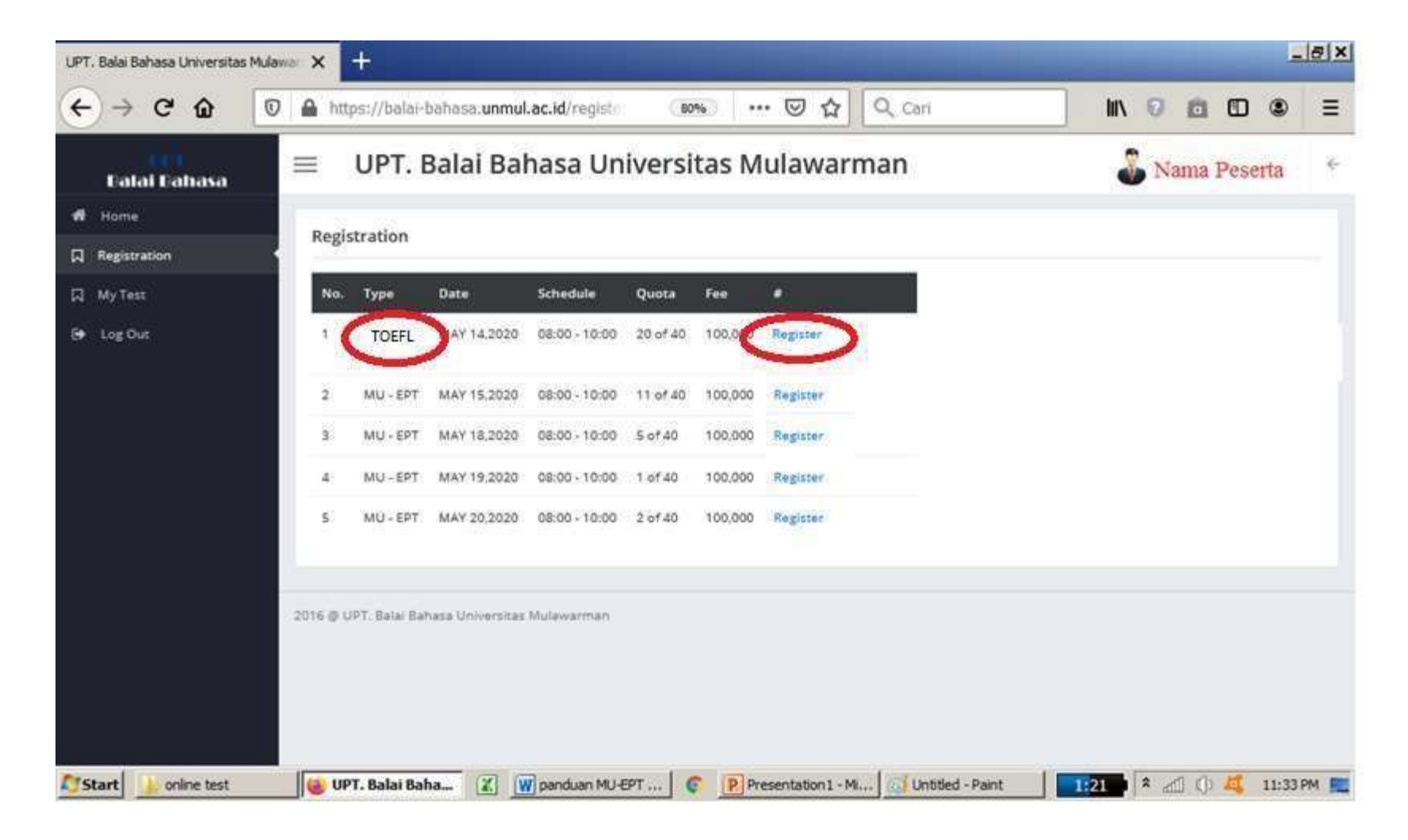

### Selanjutnya akan tampil nomor tes, yang nanti akan digunakan untuk membayar di bank.

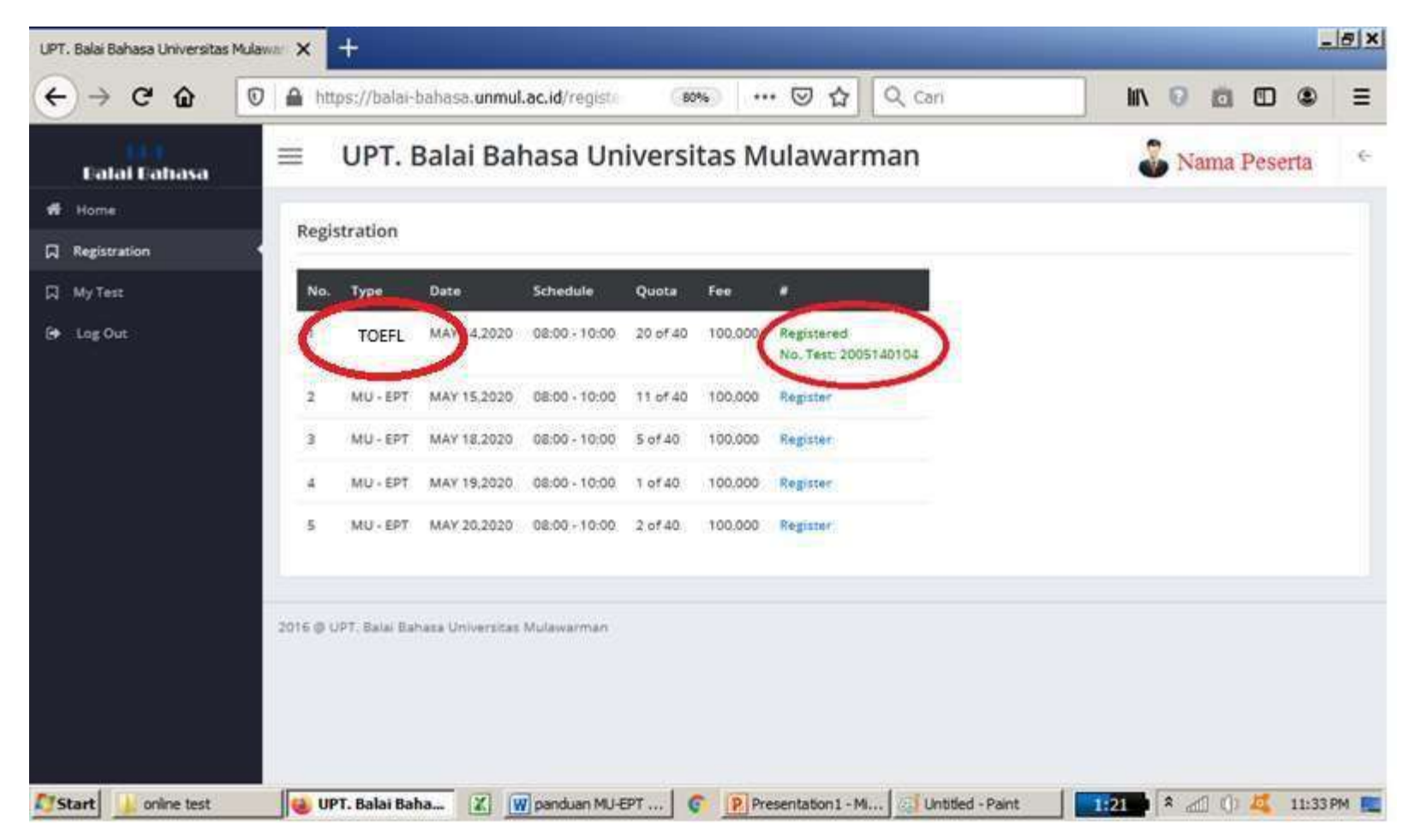

## 3. Pembayaran di Bank

- Tunjukkan Nomor tes yang didapatkan saat register / ambil jadwal di website.
- Sampaikan ke Teller Bank bahwa akan membayar TOEFL/ MUEPT di Unmul.
- Biaya tes Rp 150.000 (mahasiswa unmul) /Rp 200.000 (umum)
- Setelah mendapat kuitansi, simpan untuk nanti digunakan dalam proses validasi ke admin.
- Masa berlaku nomor pembayaran hanya 48 jam sejak registrasi.
- Bank yang digunakan BNI, Mandiri, BTN, Muamalat, dan Bank Kaltim.
- Untuk pembayaran diluar samarinda dapat melalui internet banking mandiri dan BNI, dengan cara buka menu pembayaran, cari UNMUL, masukan angka 42 disertai dengan nomor tes
- Contoh : 4212345678
- Pembayaran yang tidak digunakan untuk tes tidak akan dihanguskan dan dapat digunakan kembali untuk tes di lain waktu selama kuitansi masih disimpan.

### Pembayaran melalui ATM BNI/Mandiri

- Pilih "Pembayaran"
- Tujuan "Universitas Mulawarman"
- Kode Bayar / Nomor Billing adalah Nomor Registrasi yang di dapat. Di isi dengan 42(lalu nomor registrasi) Contoh : 42123456789
- Masukkan nominal pembayaran.
- Biaya tes Rp 150.000 (mahasiswa unmul) /Rp 200.000 (umum)
- Pembayaran yang tidak digunakan untuk tes tidak akan dihanguskan dan dapat digunakan kembali untuk tes di lain waktu selama kuitansi masih disimpan.

### 4. Perangkat Tes

Dalam pelaksanaan tes peserta harus menyiapkan 2 perangkat berbeda :

Perangkat PERTAMA adalah PC/ LAPTOP yang akan digunakan untuk mengerjakan soal ( Spesifikasi sesuai dengan persyaratan)

Perangkat KEDUA (HP/PC) adalah perangkat yang digunakan untuk aplikasi TATAP MUKA selama tes menggunakan aplikasi ZOOM.

#### PC/ Laptop (untuk mengerjakan soal) :

- OS minimal Win. 10 dengan aplikasi sistem yang sudan terupdate secara rutin
- PC/ Laptop harus sudah terinstal aplikasi "Safe Exam Browser", (versi aplikasi exam bebas).
- Aplikasi dapat diunduh di link <u>https://safeexambrowser.org/download\_en.html</u>
- Cukup di instal dan tutup jika selsai. Aplikasi ini akan berjalan di latar belakang, dan akan otomatis aktif saat masuk ke soal.
- Mengakses geeschool direkomendasikan menggunakan google Chrome (terkecuali eror, boleh menggunakan browser lain).
- Pengaturan Jam dan Tanggal harus otomatis/ sesuai dengan jaringan, serta timezone yang digunakan harus "(UTC+08:00)
- Jaringan internet yang stabil.
- Jika menggunakan selain OS windows, pasti akan bermasalah

### HP/ PC untuk TATAP MUKA/ Pengawasan :

- > HP/ PC sudah terinstal aplikasi ZOOM
- Jaringan Internet yang stabil
- Posisi peserta terhadap kamera zoom (perangkat dan peserta terlihat jelas) :

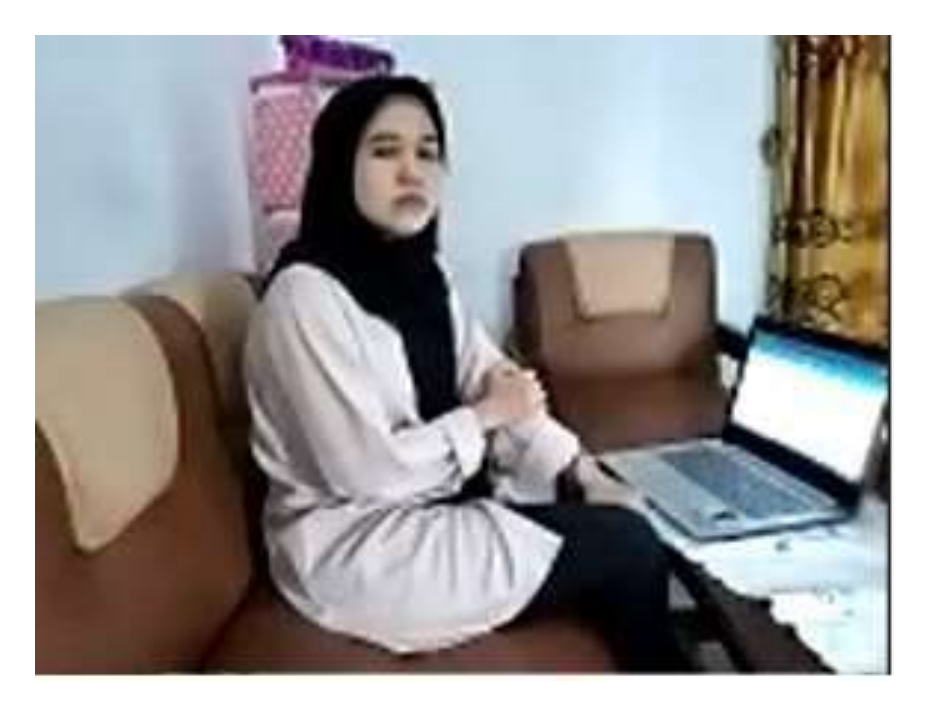

### 5. Pengajuan Validasi dan Jadwal Tes

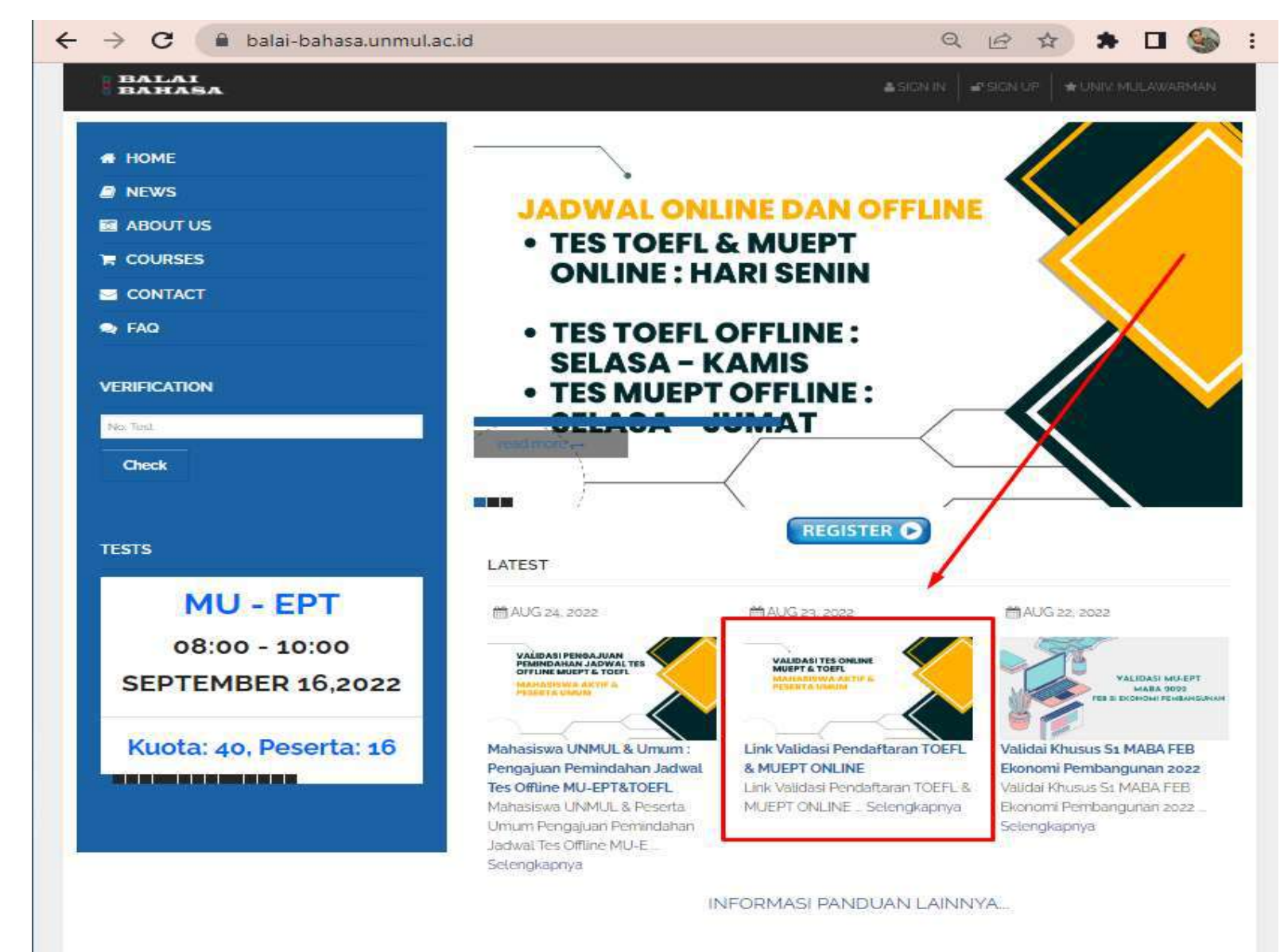

### 6. Pelaksanaan simulasi

Simulasi hanya bagi peserta yang sudah melakukan VALIDASI dengan data yang benar dan lengkap dan masuk dalam grup WA untuk pelaksanaan Tes ditanggal yg sdh di tentukan, untuk langkah detail akan di berikan di Grup WA

### 7. Persiapan sebelum Tes (Zoom)

- Peserta disarankan selalu update informasi di grup WA.
- Link dan pin Aplikasi ZOOM akan dishare di grup WA 30- 40 menit sebelum jam tes dimulai.
- Setelah dishare peserta harus segera join ke Aplikasi ZOOM.
- Peserta harus sudah terkoneksi di aplikasi ZOOM minimal 15 menit sebelum tes dimulai, lewat dari itu tidak akan di terima oleh admin
- Selama tes kamera ZOOM menghadap peserta dari arah samping sehingga terlihat dari wajah sampai perangkat yang digunakan untuk tes,
- jika ad apeserta yg masuk zoom lewat dari batas waktu yang ditentukan ataupun setelah soal berjalan, maka tidak akan di admit oleh admin dan direschedule
- > Aplikasi ZOOM harus terus terhubung sejak awal hingga tes selesai.
- Jika selama tes peserta perlu menghubungi admin, dapat melalui grup WA/ chat Zoom.
- Bagi peserta yang tidak terkoneksi di ZOOM dianggap tidak hadir.
- Bagi peserta yang putus koneksi zoom di tengah2 tes harus segera join ulang, jika dalam waktu 5 menit peserta tidak join kembali, maka nilai di sesi tersebut tidak akan diproses.

### 8. Pelaksanaan Tes

Untuk "Akun Simulasi & Akun Ujian peserta", serta langkah masuk ke simulasi dan soal ujian akan di share di grup WA

Jam pelaksanaan tes akan di infokan melalui grup WA.

### > Tampilan halaman awal (Listening)

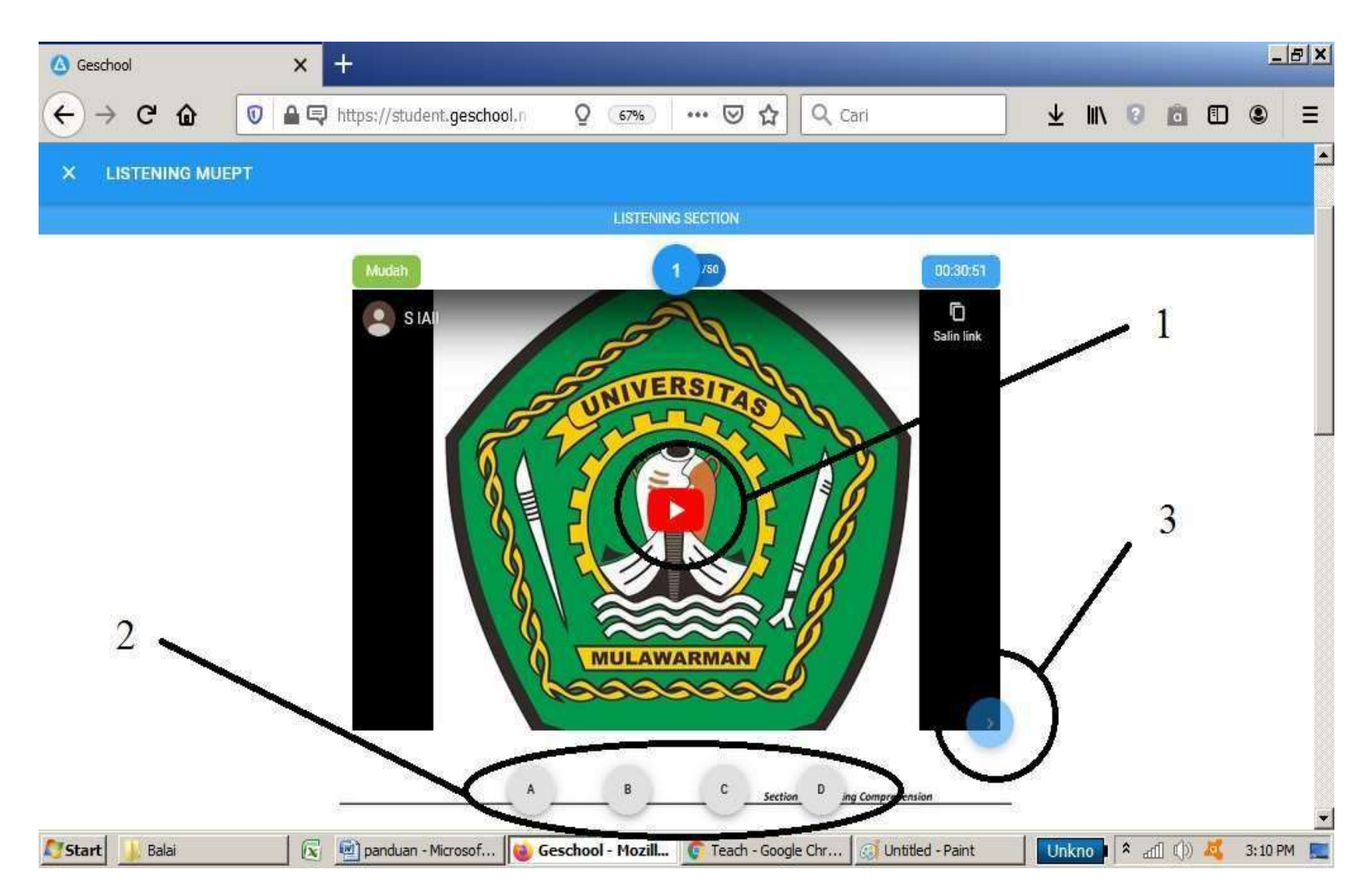

- klik tombol "play" di lingkaran nomor 1 hingga terdengar audio listening berjalan. Audio akan tetap berjalan walaupun soal bergeser kenomor berikutnya hingga selesai.
- Selanjutnya geser layar ke bawah hingga terlihat text soal seperti di bawah :

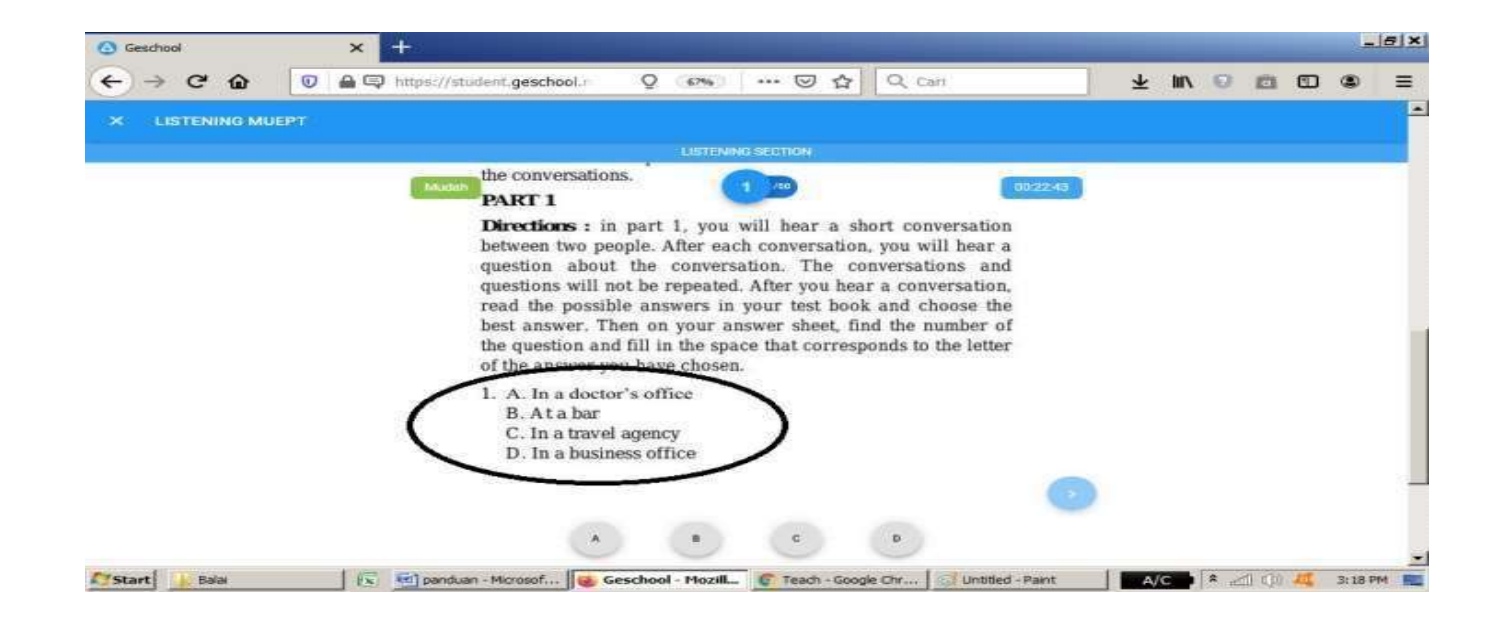

- Untuk menjawab pilih huruf A,B,C atau D yang terlihat dilingkaran nomor 2 pada gambar sebelumnya.
- Setelah menekan pilihan jawaban, soal otomatis akan berganti ke soal berikutnya.
- Namun jika tidak otomatis berganti silahkan klik panah navigasi di lingkaran nomor 3, atau cukup geser layar ke samping.

### Jika di halaman berikutnya soal tidak terlihat, geser layar ke atas atau ke bawah :

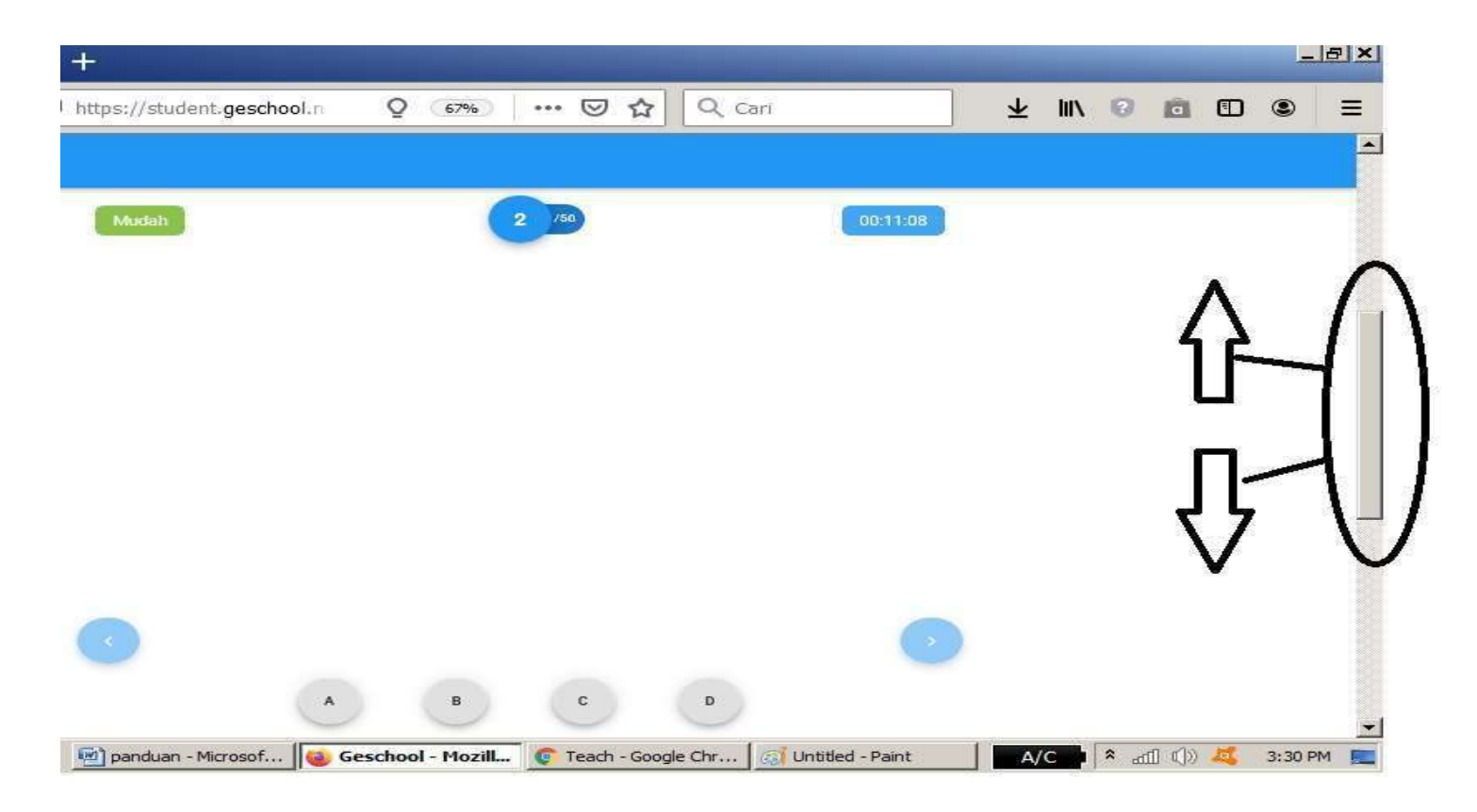

#### ➢ Hingga soal terlihat

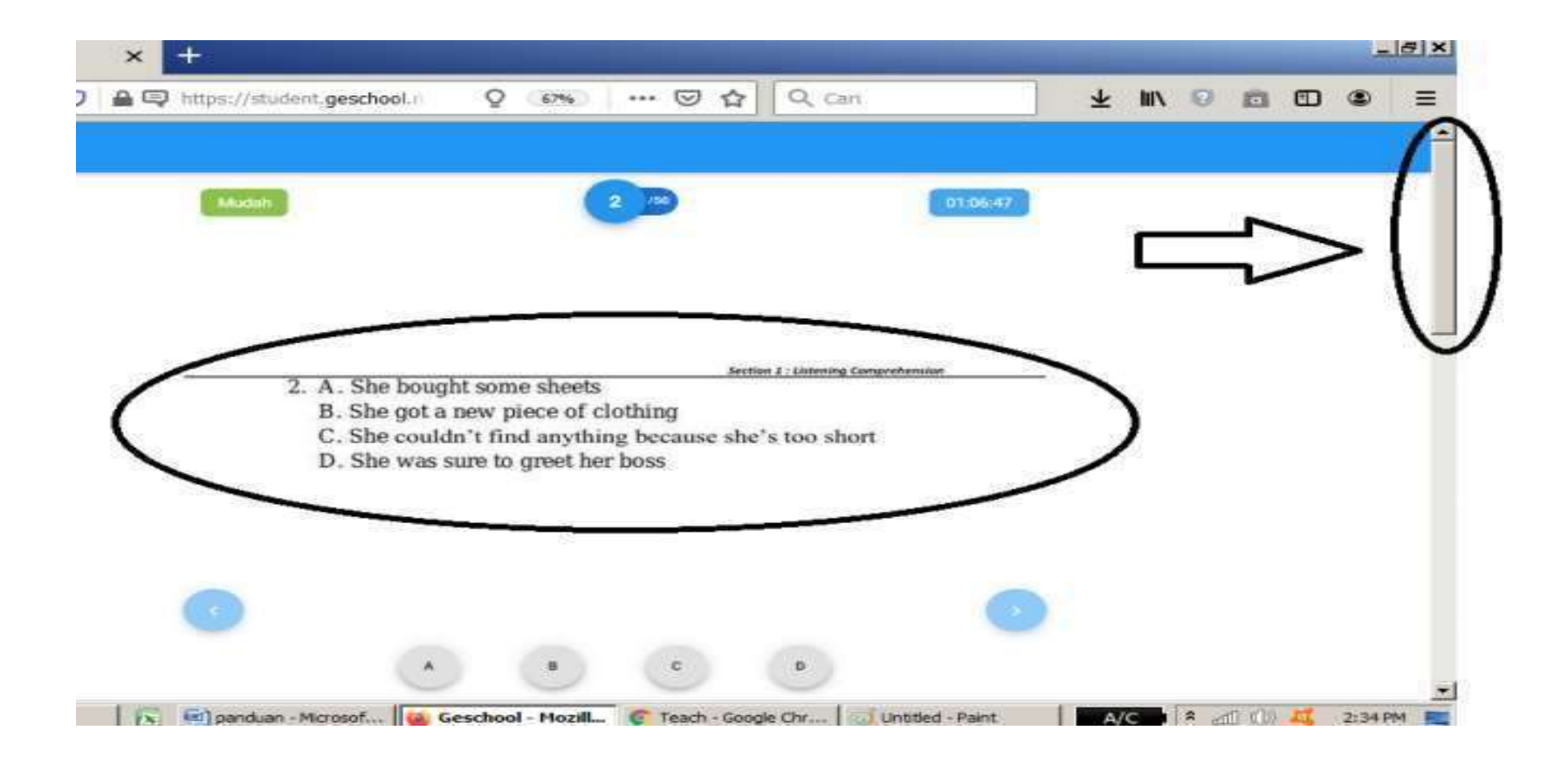

### Jika Peserta selesai dipersilahkan untuk keluar dengan cara klik tanda silang di kiri atas.

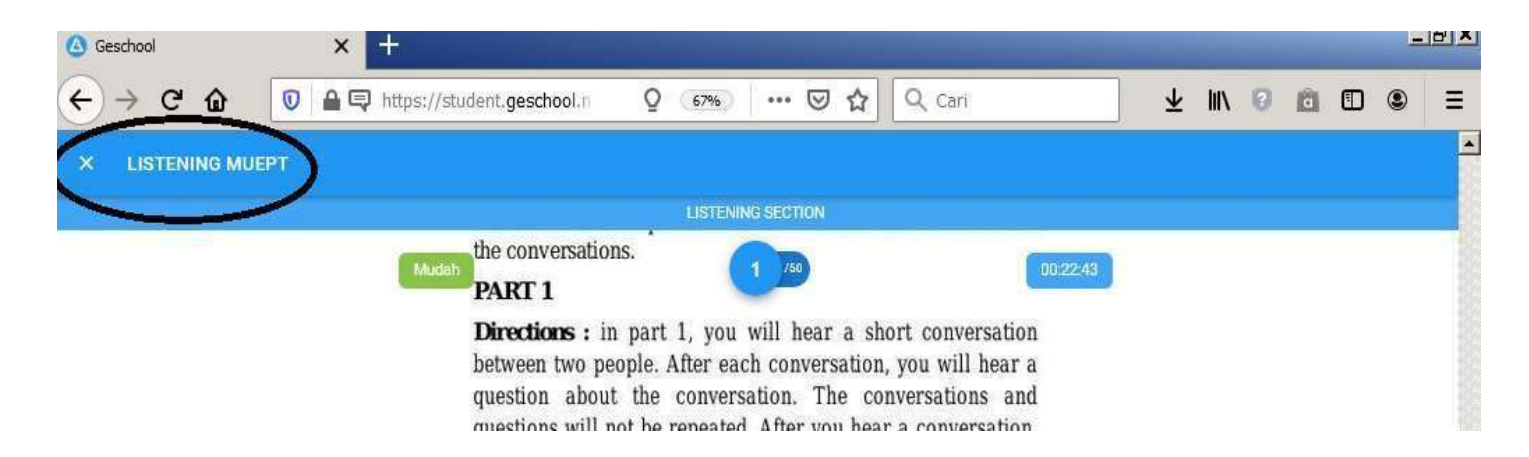

# Selanjutnya tampilan akan kembali ke tampilan sebelumnya.

- Jika waktu habis sebelum peserta selesai maka soal akan otomatis tertutup dan kembali ke tampilan awal.
- Jika sesi selesai peserta dapat menunggu untuk masuk ke sesi berikutnya. Cara masuk sama dengan sesi 1.
- Untuk tampilan di sesi 2 dan 3 akan sama dengan sesi 1, yang berbeda hanya pada waktu dan sesi 2 serta 3 tidak ada audio, selebihnya sama.

### 9. Bentuk Soal

Soal sesi 1 adalah memilih jawaban yang benar dari pertanyaan yang terdengar di audio.

Soal sesi 2 memiliki 2 bentuk :

-Bentuk pertama adalah memilih jawaban yang paling TEPAT/ BENAR untuk melengkapi soal

-Bentuk kedua adalah memilih satu kata dalam kalimat yang digaris bawahi, dimana kata tersebut SALAH penulisan/ bentuk berdasarkan tata bahasa/ grammar. Contoh soal bentuk pertama (lengkapi kalimat):

In the realm of psychological theory Margaret F. Washburn was a dualist\_\_\_\_\_\_that motor phenomena have an essential role in psychology.

(A) who she believed

- (B) who believed
- (C) believed
- (D) who did she believe

- Contoh soal bentuk kedua (pilih kata yang salah):

Guppies are sometimes <u>call (A)</u> rainbow <u>fish (B)</u> <u>because of (C)</u> the male's <u>bright (D)</u> colours.

Soal sesi 3 adalah menjawab pertanyaan berdasarkan paragraf yang di sediakan. Bagi pengguna HP android, di sarankan gunakan posisi HP secara landscape agar text soal terlihat lebih jelas.

Untuk Soal sesi 2 dan 3 akan tampil secara acak.

### 10. Melihat Dan Mencetak hasil

Inilai akan diproses paling cepat 1-2 hari (tanpa kendala Jaringan) setelah pelaksanaan tes dan dapat dilihat di website TOEFL/ MU-EPT regular (balaibahasa.unmul.ac.id) pada menu "<u>My</u> Test".

### ➢ Login dan pilih "My Test"

| UPT. Balai Bahasa Universita | is Mulawar: 🗙 | +              |                       |                 |          |         |              |                | . 8 × |
|------------------------------|---------------|----------------|-----------------------|-----------------|----------|---------|--------------|----------------|-------|
| ← → ♂ ŵ                      | 🖸 🔒 ht        | tps://balai-   | bahasa. <b>unmu</b> l | l.ac.id/registo | (80      | 196 •   | - 😇 🏠 🔍 Cari |                | ≡     |
| talai tahasa                 | =             | UPT. I         | Balai Ba              | hasa Un         | iversi   | tas M   | ulawarman    | 🕉 Nama Peserta | ÷     |
| 🖪 Hame                       |               |                |                       |                 |          |         |              |                |       |
| Registration                 | Reg           | stration       |                       |                 |          |         |              |                |       |
| My Test                      | No.           | Туре           | Date                  | Schedule        | Quota    | Fee     | •            |                |       |
| 🕒 Log Out                    | 1             | TOEFL          | MAY 14,2020           | 08:00 - 10:00   | 20 of 40 | 100,000 | Register     |                |       |
|                              | 2             | MU - EPT       | MAY 15,2020           | 08:00 - 10:00   | 11 of 40 | 100,000 | Register     |                |       |
|                              | 3             | MU - EPT       | MAY 18,2020           | 08:00 - 10:00   | 5 of 40  | 100,000 | Register     |                |       |
|                              | 4             | MU-EPT         | MAY 19,2020           | 08:00 - 10:00   | 1 of 40  | 100,000 | Register     |                |       |
|                              | 5             | MU - EPT       | MAY 20,2020           | 08:00 - 10:00   | 2 of 40  | 100,000 | Register     |                |       |
|                              | 2016 @        | UPT. Batai Bal | hasa Universitas      | Mulawarman      |          |         |              |                |       |

### Nilai dan tanggal tes akan tampil seperti gambar di bawah :

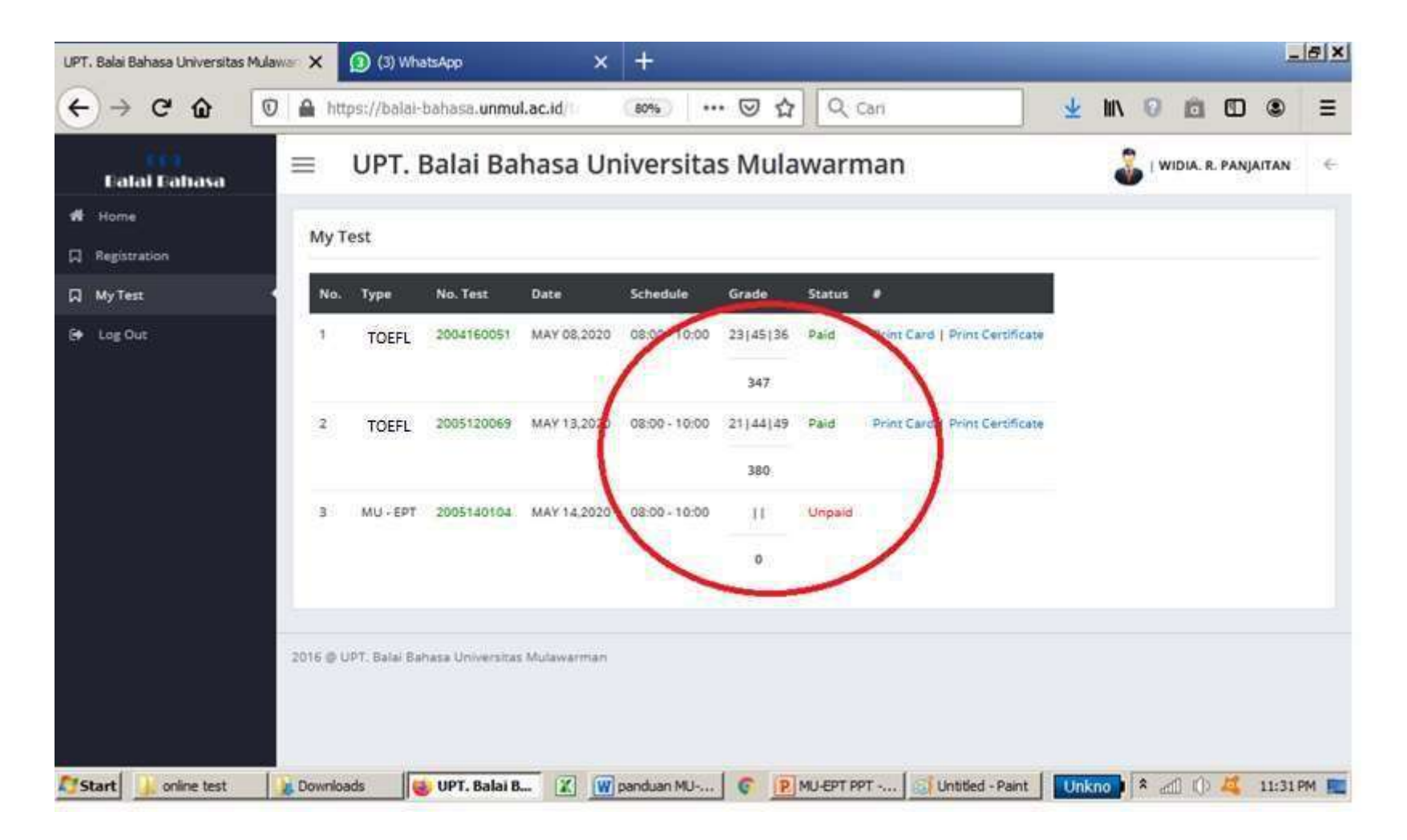

### Untuk cetak hasil/ sertifikat online silahkan Klik tulisan "Print Certificate"

| e  | UPT. Balai Bahasa Universitas                 | Mulay X  | × +            | /                       |                | $\mathbf{V}$   | ///                  |            |                                |               | ı∎ × .    |
|----|-----------------------------------------------|----------|----------------|-------------------------|----------------|----------------|----------------------|------------|--------------------------------|---------------|-----------|
| ÷  | $ ightarrow \mathbf{C}$ $ ightarrow$ balai-ba | ahasa.u  | inmul.ac.ic    | i/test                  |                |                |                      |            | Q ☆                            | 🛛 😪 🔐   🎯 Pau | ised :    |
|    | Apps 🐌 Suggested Sites                        | ★ Bo     | okmarks        | 🕉 https://bala          | ai-bahasa (    | 🕉 Balai Bahasa | 🐻 Bala               | i Bahasa - | Univer                         |               |           |
|    | Ealai Bahasa                                  | =        | UPT. E         | Bala <mark>i B</mark> a | hasa Un        | iversitas      | s <mark>Mul</mark> a | warn       | nan                            | NAMA PESERTA  |           |
| *  | Home                                          | My T     | ast            |                         |                |                |                      |            |                                |               |           |
| Π  | Registration                                  | IVIY I   | 650            |                         |                |                |                      |            |                                |               |           |
| Д  | My Test                                       | No.      | Туре           | No. Test                | Date           | Schedule       | Grade                | Status     | #                              |               |           |
| ۲  | Log Out                                       | 1        | TOEFL          | 2004160051              | MAY 08,2020    | 08:00 - 10:00  | 23 45 36             | Paid       | Print Card   Print Certificate |               |           |
|    |                                               |          |                |                         |                |                | 347                  |            |                                |               |           |
|    |                                               | 2        | TOEFL          | 2005120069              | MAY 13,2020    | 08:00 - 10:00  | 21   44   49         | Paid       | Print Card   Print Certificate |               |           |
|    |                                               |          |                |                         |                |                | 380                  |            | $\sim$                         |               |           |
|    |                                               | 3        | MU - EPT       | 2005150023              | MAY 15.2020    | 08:00 - 10:00  | 42 40 49             | Paid       | Print Card   Print Certificate |               |           |
|    |                                               |          |                |                         |                |                | 437                  |            |                                |               |           |
|    |                                               |          |                |                         |                |                |                      |            |                                |               |           |
|    |                                               |          |                |                         |                |                |                      |            |                                |               |           |
|    |                                               | 2016 @ 1 | JPT: Balai Bal | hasa Universitas        | : Mulawarman   |                |                      |            |                                |               |           |
|    |                                               |          |                |                         |                |                |                      |            |                                |               |           |
| 25 | tart 🔐 toefi                                  |          | 2              | 👿 📀 UPT.                | Balai Bahasa I | J P TOEFL      | Equivalent C         | nlin       | Untitled - Paint               | ന്നും 🗴 📶 🕩 🌉 | 4:34 PM 📃 |

#### Tampilan setelah klik "Print Certificate"

| UPT. Balai Bahasa Universitas Mulawar 🗙 |   | UPT. Balai Bahasa - Universitas Mula | UPT. Balai Bahasa - Universitas Mulawa 🗙 |   |     |  |   | × |        |  |
|-----------------------------------------|---|--------------------------------------|------------------------------------------|---|-----|--|---|---|--------|--|
| < → ℃ 6                                 | 0 |                                      | https://balal-bahasa.unmul.a             | F | 80% |  | ◙ | ☆ | Q Cari |  |

P MU-EPT PPT -...

C Unt

6

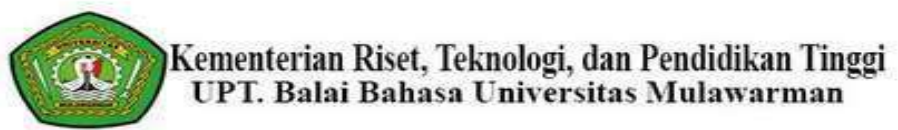

#### NAMA PESERTA

Place/Date Of Birth : SIABAL-ABAL II / 16-AUG-97 Address : JALAN PANGARIBUAN-SIPAHUTAR Date of Test Taken : MAY 13,2020 SECTION I (Listening SECTION II (Structure & SECTION III (Reading TOTAL Comprehension) Written Expression) Comprehension) SCORE 21 44 49 380

To read more, please visit Balai Bahasa - Universitas Mulawarman.

Verified at https://balai-bahasa.unmul.ac.id/test/verification/2005120069.

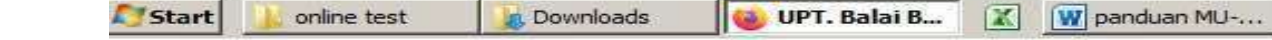

- Selanjutnya tampilan nilai/ sertifikat online tersebut dapat cetak dan digunakan untuk keperluan akademik bagi mahasiswa UNMUL.
- Untuk meminta Sertifikat secara fisik (Khusus peserta umum), silhkan kontak admin ujian utk meminta informasi untuk pengajuan pencetakan. Jika tidak diperlukan dapat langsung cetak sertifikat dari website untuk segera digunakan.